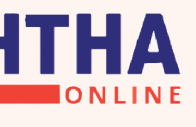

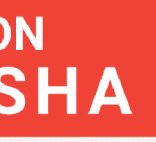

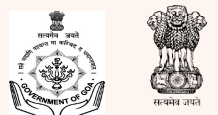

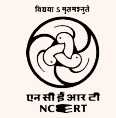

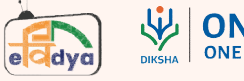

# How to do self declaration

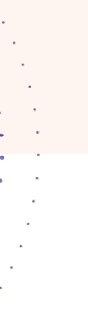

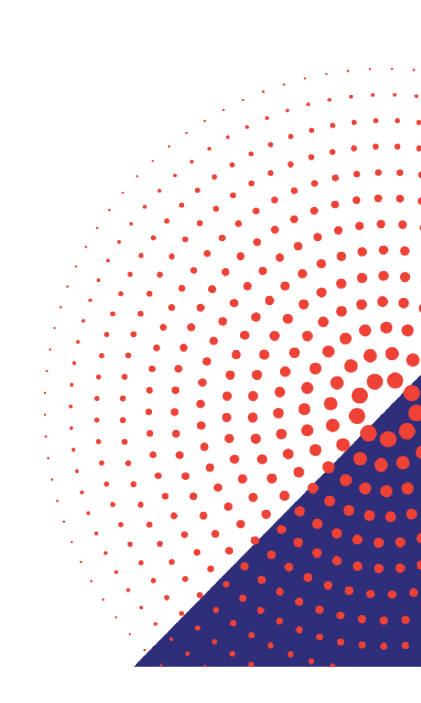

## ps to Self Declare

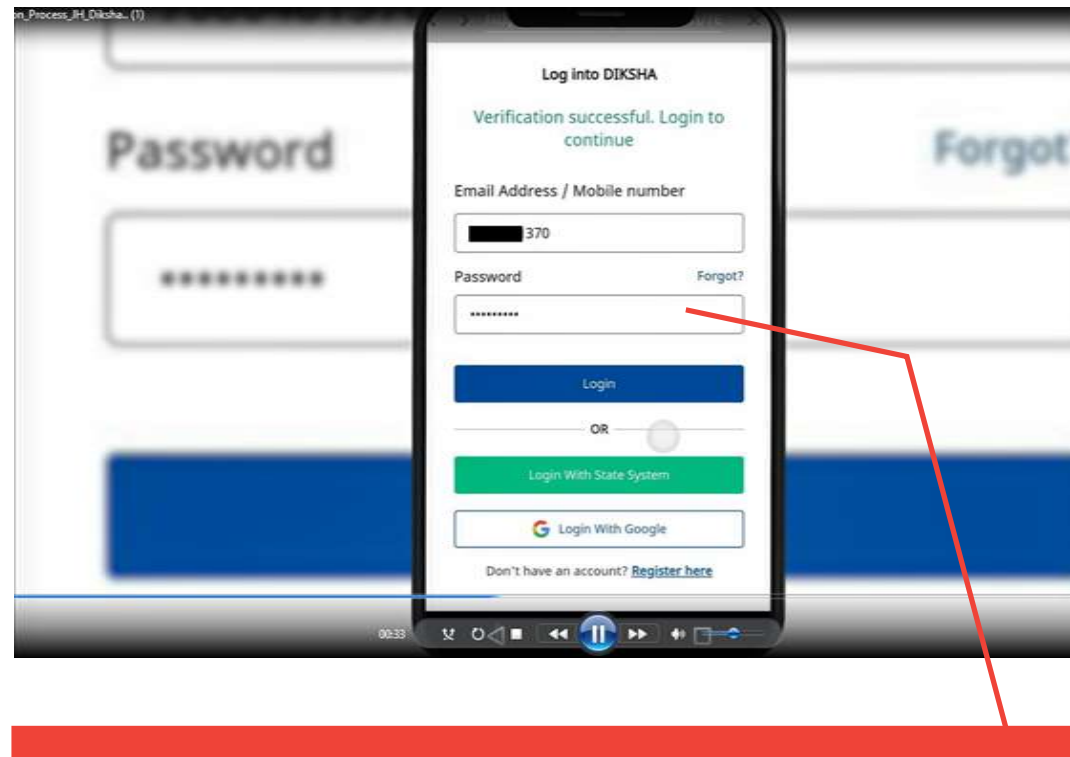

### : Open DIKSHA App.

Step 2: Login using the User Name & Password

### ps to Self Declare

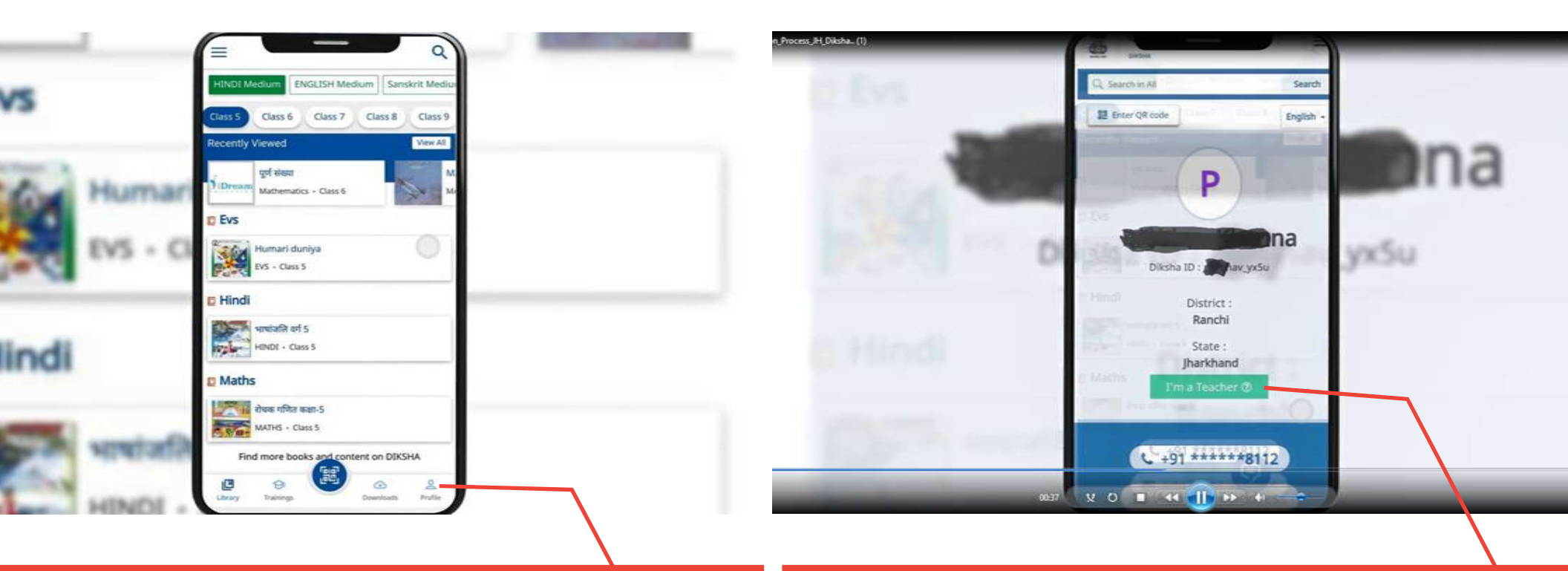

#### : Click on PROFILE

Step 4: Click on I'm a Teacher. For those who have already registered once, will get 'UPDATE' option

# ps to Self Declare

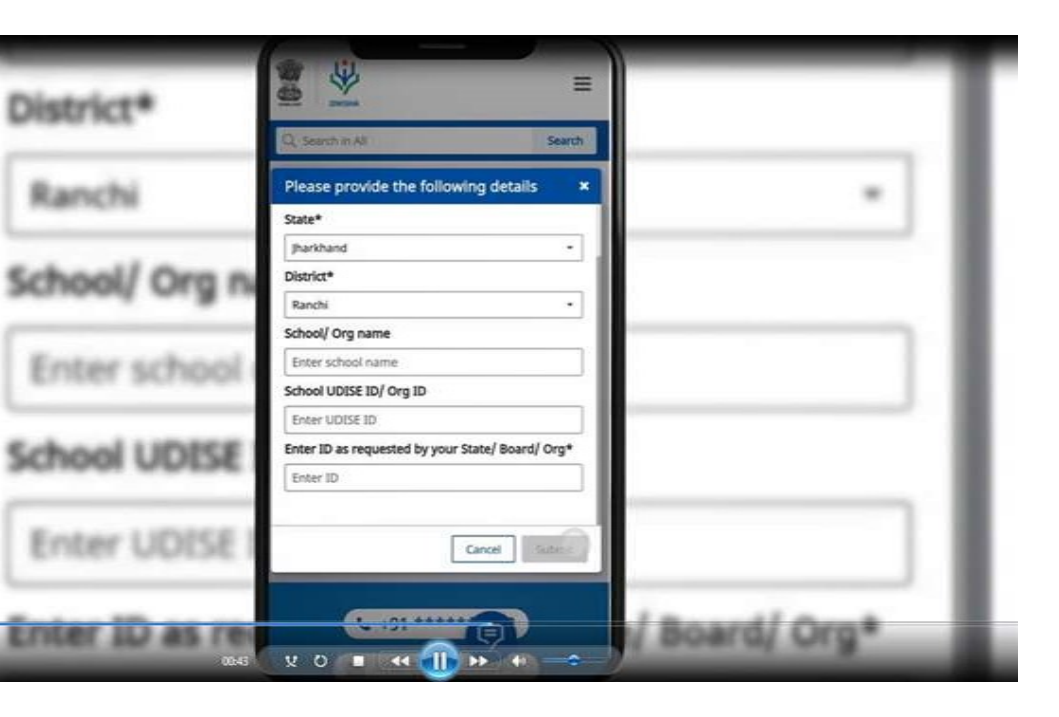

| ÷                        |   | <del>(</del> |
|--------------------------|---|--------------|
| Update details           |   | Sta          |
| I am a                   |   | Di           |
| Teacher                  | ~ | M            |
| with                     |   | +9           |
| Jharkhand                | ~ | En           |
| NAME: Rakesh Thakaar     |   |              |
| State: Jharkhand         |   | Sc           |
| District: Bokaro         |   |              |
| Mobile Number *          |   | Sc           |
| +91 -                    | 0 |              |
| Email Address            |   | En           |
| .com                     | 0 |              |
| School/Organization name |   |              |
| Update                   |   |              |

| State: Jharkha  | nd                                     |
|-----------------|----------------------------------------|
| District: Bokar | ro                                     |
| Mobile Numb     | er *                                   |
| +91 -           | •••••••••••••••••••••••••••••••••••••• |
| Email Address   | 5                                      |
|                 | l.com 🥥                                |
| School/Organ    | ization name                           |
| Bokaro Prin     | nary School                            |
| School UDISE    | ID/ Org ID                             |
| 123456789       | 00                                     |
| Enter ID as re  | quested by your State/ Board/ Org *    |
| 123456          |                                        |

Update

#### : Dummy Text

### Step 6: Dummy Text